# 社会考生毕业论文报名操作手册

建议正式报名前提前关注【广财继续教育综合服务平台】微信公众号;进行身份证绑定,具体见步骤 1-5。

1、关注【广财继续教育综合服务平台】微信公众号,点击下方"招生服务",请在菜单点击"协同事务"。

| 广财继续教育综合服务 | 平台   | 주  | - | ×<br>L |
|------------|------|----|---|--------|
|            |      |    |   |        |
|            |      |    |   |        |
|            |      |    |   |        |
|            |      |    |   |        |
|            |      |    |   |        |
|            |      |    |   |        |
| 招生报名       |      |    |   |        |
| 报名查询       |      |    |   |        |
| 协同事务       |      |    |   |        |
| □ 招生服务     | = 招生 | 简章 |   | ė      |

## 2、进入后,下图界面点击登录/注册

| () 广东财经大学组         | 继续教育学院       |     |   |
|--------------------|--------------|-----|---|
| 点击登录/注册<br>可查看更多信息 | <del>]</del> |     |   |
| L? 帮助中心            |              |     | > |
| Q3 关于我们            |              |     | > |
|                    |              |     |   |
|                    |              |     |   |
|                    |              |     |   |
|                    |              |     |   |
|                    |              |     |   |
|                    |              |     |   |
|                    |              |     |   |
|                    |              |     |   |
| 「直页」               | 意            | る我的 |   |

3、选择同意服务协议和隐私政策,然后点击微信账号快速登录

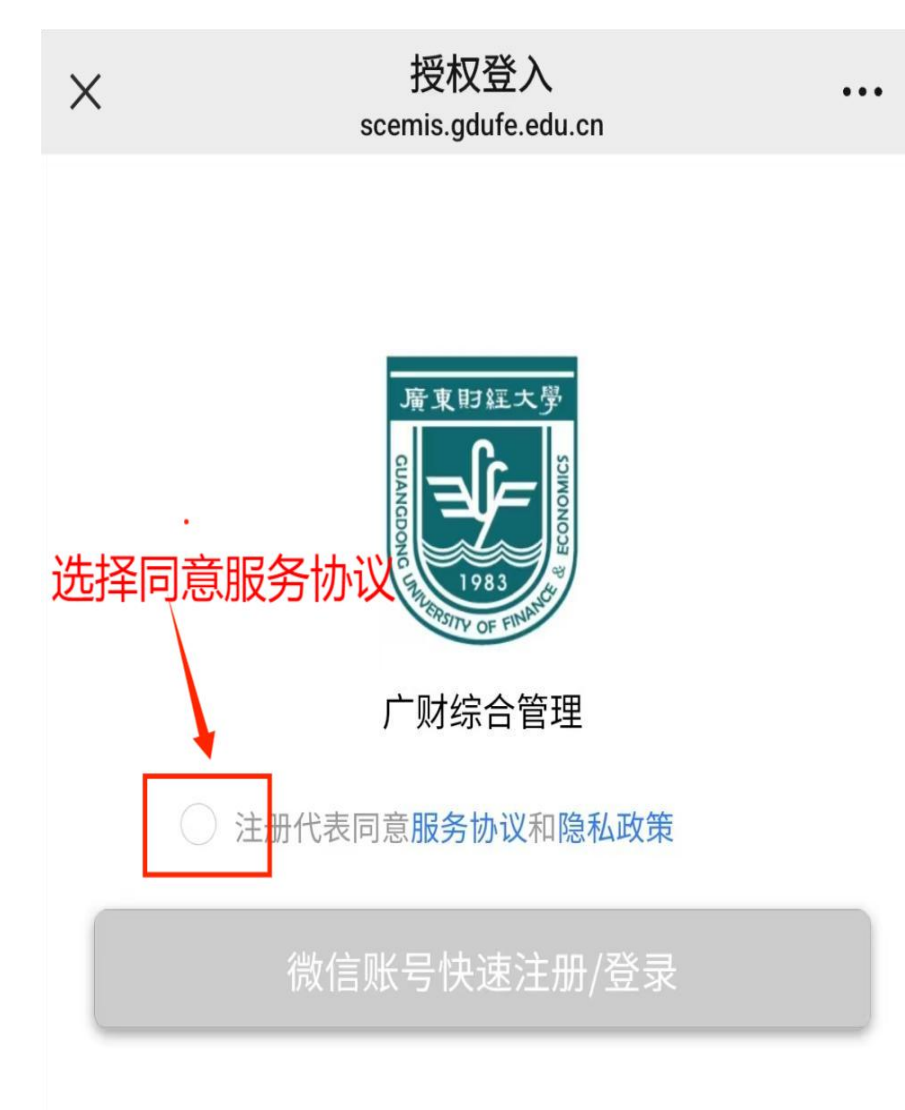

4、请报名考生选择短信登录,输入个人的手机号码,点击获取验证码,
 输入收到的手机验证码,然后点击登录;

注意:请使用本人的手机号码进行注册登录,请勿代替他人进行报名;

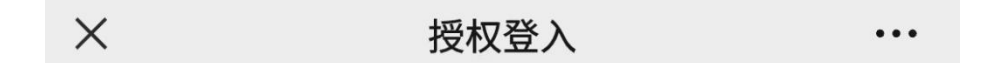

|         | 短信登录 | 账号登录 |       |
|---------|------|------|-------|
| 请输入手机号码 |      |      |       |
| 请输入验证码  |      |      | 获取验证码 |
|         | 登    | 录    |       |

5、首次登录时,需要先绑定个人身份证,请勿使用他人的证件号码。在
 弹出的页面选择证件类型,输入证件号码,然后点击验证。

| 52秒 |
|-----|
|     |
|     |
|     |
|     |
|     |
|     |
|     |
|     |

#### 6、论文报名。

### 点击下方事务,点击论文报名

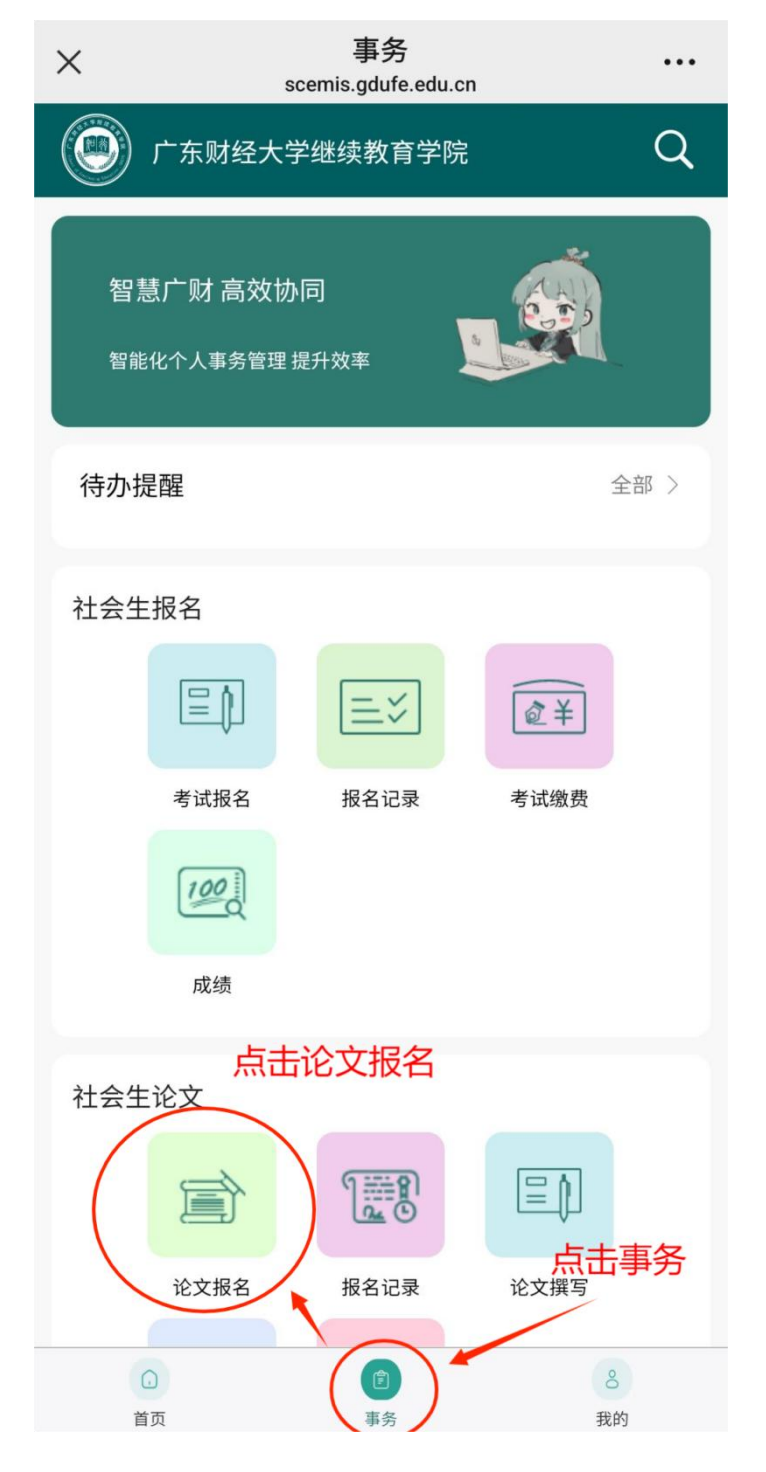

#### 7、填写报名信息。

| 请考生正                    | 确选                       | 择专业                           | 2,正确                           | 填写      | 学生效  | 生名、考                              | 生号、                                   | 身份证号、                   | 手材   | 几号码、      |
|-------------------------|--------------------------|-------------------------------|--------------------------------|---------|------|-----------------------------------|---------------------------------------|-------------------------|------|-----------|
| <mark>学生邮箱</mark>       | ,专                       | 科专业                           | 2选填,                           | 请选      | 择申   | 请学位意                              | \$愿(                                  | 仅作为参考                   | ·),  | 选择参       |
| 加写作培                    | 训。                       | 【 "*"                         | 为必填                            | 项目      | 1    |                                   |                                       |                         |      |           |
| 请注意:                    | 以考                       | 生自愿                           | 息参加为                           | 的原则     | ],报: | 名时选择                              | 参加                                    | 培训班" <b>是</b>           | ",   | 则需要       |
| 缴写作培                    | 训费                       | +考试                           | <b>费</b> ; 如                   | 选择      | 参加培  | "训班"                              | 否",〕                                  | 则需要缴 <b>考</b>           | 试萝   | ŧ.        |
| <b>社会生报</b><br>报名期间:20; | <b>112</b><br>−1≀        | 8<br>0:00 ~ 2                 | 12- <b>11</b> 0:0              |         |      | <b>社会生报名2</b><br>报名期间: <b>二</b> _ | <b>2. ■</b><br>418 OC                 | ~ 2 12–20 ( J:0         | 0    |           |
| 专业*                     | B0 <b>2</b> 18           | <u>资源</u> 理                   | !(0): (课程组)                    |         | >    | 专业*                               | ∟、■218人                               | ■ 」。 音理(0默认际误约          | 且)   | >         |
| 学生姓名 <mark>*</mark>     | 请输入                      |                               |                                |         |      | 学生姓名*                             | 请输入                                   |                         |      |           |
| 考生号 <mark>*</mark>      | 请输入                      |                               |                                |         |      | , _, _                            | × 400 E74                             |                         |      |           |
| 身份证号*                   | 44                       |                               |                                |         |      | 考生号*                              | 请输入                                   |                         |      |           |
| 学生手机*                   | 请输入                      |                               |                                |         |      | 身份证号*                             |                                       |                         |      |           |
| 学生邮箱*                   | 请输入                      |                               |                                |         |      | 学生手机*                             | 请输入                                   |                         |      |           |
| 专科专业                    | 请输入                      |                               |                                |         |      | 学生邮箱*                             | 请输入                                   |                         |      |           |
| 申请学位意愿*                 | 请选择                      |                               |                                |         | >    | 专科专业                              | 请输入                                   |                         |      |           |
| 参加写作培训*                 | 是                        |                               |                                |         | >    | 申请学位意愿*                           | 请选择                                   |                         |      | $\rangle$ |
| * 毕」<br>参加<br>零         | 业论文(设计<br>]写作培训<br>唇缴费成功 | 忭)类实践性学<br>收费  !元,<br>∣才完成报名流 | 习环节考试费(<br>培训开班后不延<br>程(报名成功); | 元<br>國费 |      | 参加写作培训*                           | 否                                     |                         |      | >         |
|                         |                          | 提交                            |                                |         |      | * 毕业论文(设计                         | <sup>-</sup> )类实践性学 <sup>3</sup><br>名 | 习环节考试费( 元;需<br>流程(报名成功) | 缴费成功 | ]才完成报     |
|                         |                          |                               |                                |         |      |                                   |                                       |                         |      |           |

#### 8、资格审核。

成功提交后,等待继续教育学院审核考生报名资格,具体时间安排以继续 教育学院官网通知发文为准;

查询报名审核结果,请点击下方**事务**,点击报名记录,查看审核结果,如 下图所示:

| ۲   | 广东财经大学             | 学继续教育学院    |         | Q   |
|-----|--------------------|------------|---------|-----|
| 智慧  | 扩财 高效协同<br>化个人事务管理 | 司<br>里提升效率 |         |     |
| 待办执 | 是醒                 |            | É       | 部 > |
| 社会生 | E 报名               |            |         |     |
|     |                    | ≡×]        | ٤¥      |     |
|     | 考试报名               | 报名记录       | 考试缴费    |     |
|     | 100                |            |         |     |
|     | 成绩                 |            |         |     |
| 社会生 | E论文                |            |         |     |
|     | 国                  | 1          |         |     |
|     | 论文报名               | 报名记录       | 论文撰写    |     |
|     |                    |            |         |     |
|     | 论文提交               | 答辩         |         |     |
| É   | <b>〕</b><br>颉      | 副          | ら<br>我的 | 9   |

#### 9、缴费

报名资格审核通过的考生进行网上缴费,请点击下方**事务**,点击**报名记录**, 点击对应的报名批次进入审核通过的报名信息进行微信缴费,请核对缴费 金额,确认无误后进行缴费,**缴费失败致电 020-34313606,或将问题截** 图和情况描述发送至邮箱: Ij y@gdufe. edu. cn。

| 测试批次                                     |  |
|------------------------------------------|--|
| 报名期间:2024-12-16 00:12 - 2024-12-31 00:12 |  |
| 审核状态:审核通过,社会生考试费待缴费                      |  |
| 报名时间:2024-12-16 11:06:29                 |  |
|                                          |  |
|                                          |  |
|                                          |  |
| 社会生报名20241218                            |  |
| 已提交报名,审核通过,待缴费                           |  |
| <b>专业*</b> B020218人力资源管理(0默认课程组)         |  |
| 学生姓名* 谢                                  |  |
| 考生号* 4 1                                 |  |
| 身份证号* 4                                  |  |
| <b>学生手机*</b> 13                          |  |
| 学生邮箱* 11                                 |  |
| 专科专业                                     |  |
| 申请学位意愿* 是                                |  |
| 参加写作培训* 否(培训费 ■ 元)                       |  |
| 审核状态 审核通过                                |  |
| 审核意见                                     |  |
| * 毕业论文(设计)类实践性学习环节考试费                    |  |
| (thrite)                                 |  |
| 私女                                       |  |